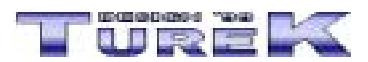

# Deníček 2002 - manuál

# <u>Úvod</u>

**DENÍČEK** 

Popis obecných funkcí

<u>VYTVOŘENÍ NOVÉHO UŽIVATELE</u> <u>PŘIHLÁŠENÍ UŽIVATELE A OTEVŘENÍ JEHO DENÍČKU</u> <u>ODHLÁŠENÍ UŽIVATELE</u> <u>ODSTRANĚNÍ UŽIVATELE</u> <u>ZMĚNA HESEL UŽIVATELŮ</u> <u>TISK SESTAV</u> <u>ZÁLOHA DAT</u> <u>OBNOVENÍ DAT</u> <u>REGISTRACE PROGRAMU</u> <u>VÝBĚR POMOCNÍKA</u> <u>UŽIVATELSKÉ NASTAVENÍ PROGRAMU</u>

# <u>Závěr</u>

# Seznam klávesových zkratek

# Úvod Nahoru

Vážení uživatelé. Dostává se Vám do rukou manuál programu Deníček 2002. Manuál je členěn do několika oblastí, kterými jsou :

- Úvod
- Popis obecných funkcí
- Závěr
- Seznam klávesových zkratek

Tento manuál by Vám měl usnadnit začátky práce s programem. Pokud zde nenaleznete odpovědi na Vaše dotazy, podívejte se prosím do nápovědy, nebo se obraťte na naší internetovou adresu info@turekdesign.cz, kde Vám rádi poradíme. Také můžete využít formulář technické podporý naleznete na stránkách <u>http://www.turekdesign.cz</u> v sekci Podpora.

Doufáme, že budete s programem a jeho funkcemi spokojeni.

# Adresář Nahoru

Hlavním úkolem programu Deníček 2002 je možnost vést libovolné textové záznamy pro jednotlivé dny v roce.

- vytvoření libovolného počtu uživatelů, kteří mohou pořizovat denní záznamy
- ochrana heslem všech vytvořených deníčků proti neoprávněnému otevření
- otevření vytvořených deníčků pro jejich další editaci a opravu
- odstranění vytvořených deníčků
- tisk vytvořených deníčků
- možnost formátování textu v libovolném deníčku

- záloha vytvořených deníčků formou komprese a jejich následné obnovení
- ... a mnoho dalších funkcí

# Popis obecných funkcí Nahoru

V této části manuálu naleznete popis obecných funkcí.

## Vytvoření nového uživatele Nahoru

Aby bylo možné otevřít deníček, je nutné nejprve vytvořit alespoň jednoho nového uživatele (pokud spustíte program Deníček a žádný uživatel není nastaven, bude automaticky zobrazeno dialogové okno pro zadání nového uživatele). Nového uživatele zadáte následovně:

- vyberte nabídku menu Soubor => Nový uživatel
- v dialogovém okně, které bude otevřeno zadejte jméno uživatele a přístupové heslo (heslo je nutné zadat dvakrát pro jeho kontrolu)
- stiskněte tlačítko Ok

## Přihlášení uživatele a otevření jeho deníčku Nahoru

Při odhlášení uživatele z programu dojde k uzavření a uložení jeho deníčků (budete programem dotázáni, zda chcete provedené změny uložit) a k jejich zaheslování. Odhlášení uživatele provedete následovně:

- vyberte nabídku menu Soubor => Přihlásit uživatele
- v dialogovém okně, které bude otevřeno zadejte jméno uživatele a jeho přístupové heslo
- stiskněte tlačítko Ok
- pokud bylo jméno a heslo zadáno správně, otevře se dialogové okno pro výběr dne
- vyberte den, pro který chcete zadávat záznam do deníčku a stiskněte tlačítko Vybrat den

Dialogové okno pro přihlášení uživatele do programu bude automaticky zobrazeno při spuštění programu Deníček (pouze v případě, že byl do programu zadán alespoň jeden uživatel).

## Odhlášení uživatele Nahoru

Pro uzavření otevřené databáze postupujte následovně:

• vyberte nabídku menu *Soubor => Odhlásit uživatele* 

# Odstranění uživatele Nahoru

Pro odstranění uživatele z programu použijte následující postup:

- vyberte nabídku menu *Soubor => Odstranit uživatele*
- v dialogovém okně, které bude zobrazeno, vyberte požadovaného uživatele a zadejte jeho přístupové heslo
- stiskněte tlačítko Odstranit
- na dotaz, zda chcete opravdu vybraného uživatele odstranit odpovězte Ano

### POZOR !!!

Při odstranění uživatele z programu dojde i k odstranění všech jeho deníčků. Tato operace je nevratná a uživatele i s jeho deníčky je možné obnovit pouze ze zálohy.

# Odstranění vytvořené databáze Nahoru

Pro postianénteus verse de la stiskněte tlačítko se symbolem diskety. Otevře se dialogové okno systému Windows pro uložení souboru.

#### POZOR III Přidaní/odebraní vybero Sychor polozetranit databázi

Pokud chcete položku vybrat co nejrýchleji (např. osobu), klikněte do pole se seznamení položek a račnětenových začovy vybrat co nejrýchleji (např. osobu), klikněte do pole se seznamení položek a račnětenových začovy vybrat co nejrýchleji (např. osobu), klikněte do pole se seznamení položek a račnětenových začov vybrat co nejří začov vybrat co nejří začí nebo odebřaní položek je následující: Nahoru

Tisk sestav Nahoru Predan vyse wore polezie azi určitý záznam, postupujte následovně:

Program Adresář 2002 obsahuje možnost tisku/náhledu sestav. Tiskové sestavy si vyberete následovně:

• stiskněte *tlačítko se symbolem zatržítka*, čímž novou položku uložíte (pokud nechcete novou položku uložit, stiskněte *tlačítko se symbolem šipky zpět*)

#### POZOR !!!

Pro přidání většiny výběrových položek není tento postup nutný. Kde program umožní přímý zápis položky do databáze, stačí tuto položku vyplnit a záznam uložit. Položka bude automaticky přidána do příslušné databáze výběrových položek.

### Editace výběrové položky Nahoru

- vyberte nabídku menu Nástroje => Editace ... (různé podle výběrové položky)
- v otevřeném dialogovém okně je zobrazen seznam všech dostupných položek
- vyberte požadovanou položku
- stiskněte tlačítko Editovat ... (různé podle výběrové položky)
- bude zobrazeno editační pole pro editaci položky
- stiskněte *tlačítko se symbolem zatržítka*, čímž editovanou položku uložíte (pokud nechcete editovanou položku uložit, stiskněte *tlačítko se symbolem šipky zpět*)

### Odstranění výběrové položky Nahoru

- vyberte nabídku menu *Nástroje => Editace …* (různé podle výběrové položky)
- v otevřeném dialogovém okně je zobrazen seznam všech dostupných položek
- vyberte požadovanou položku
- stiskněte tlačítko Odstranit ... (různé podle výběrové položky)
- na otázku, zda chcete opravdu vybranou položku odstranit, odpovězte Ano

# Řazení databáze Nahoru

Program Adresář 2002 umožňuje seřadit uloženou databázi podle vybraných kritérií. Toto řazení nastavíte následovně:

- otevřete požadovanou databázi (viz. kapitola Otevření vytvořené databáze)
- vyberte nabídku menu Úpravy => Seřadit databázi => vyberte požadované řazení

Po výběru řazení bude položka, podle níž je databáze seřazena, zvýrazněna červenou barvou.

### Informace o databázi Nahoru

V programu Adresář 2002 máte možnost zobrazení informací o aktuální databázi. Tyto informace obsahují název databáze, počet záznamů a jiné informace. Zobrazení provedete následovně:

• vyberte nabídku menu Okno => Informace o databázi

### Záloha dat Nahoru

Pro zálohu vytvořených databází použijte následující postup:

- použijte nabídku menu Nástroje => Záloha databází
- v dialogovém okně, které bude otevřeno jsou zobrazeny všechny soubory, které se budou zálohovat (tento seznam je pouze informativní a nelze ho měnit)
- v editačním poli *Název archivu* můžete zadat libovolný krátký popis vytvářené zálohy (automaticky je zadáno: Záloha programu ...... ze dne xx.xx.xxxx)
- stiskněte tlačítko Zálohovat
- bude otevřeno standardní okno systému Windows pro uložení souboru
- záloha je indikována grafickým ukazatelem ve stavovém řádku hlavního okna programu
- po dokončení zálohy bude zobrazena informace o průběhu zálohy

Záloha je prováděna pomocí tzv. komprimace a nezabírá mnoho prostoru.

## Obnovení dat Nahoru

Pro obnovení databází použijte následující postup:

- vyberte nabídku menu Nástroje => Obnovení databází
- v dialogovém okně, které bude otevřeno si v poli *Název diskové jednotky* zvolte mechaniku, která obsahuje soubor se zálohou
- v poli Výběr adresáře a Výběr souboru se zálohou si vyberte požadovaný záložní soubor
- stiskněte tlačítko Obnovit

## Registrace programu Nahoru

Pokud chcete program Adresář 2002 registrovat, použijte následující postup:

- zvolte nabídku menu *Nápověda => Registrace*
- v dialogovém okně, které bude zobrazeno vyplňte požadované údaje
- stiskněte tlačítko Zaregistrovat

O průběhu registrace budete informováni dialogovým oknem.

## Výběr pomocníka Nahoru

Program Adresář 2002 je vybaven tzv. pomocníkem. Jedná se o animovanou postavu, která Vás bude provázet jednotlivými možnostmi programu a nápovědou. Výběr animované postavy provedete následovně:

- vyberte nabídku menu Nástroje => Vybrat pomocníka
- v dialogovém okně, které bude otevřeno je zobrazen abecední seznam pomocníků
- zvolte si pomocníka a stiskněte tlačítko Vybrat

Pokud pomocník nebude zobrazen, zvolte nabídku menu *Nápověda => Zobrazit pomocníka*. Pro schování pomocníka zvolte možnost *Skrýt pomocníka*.

#### POZOR !!!

Pokud máte starší grafickou kartu, může se stát, že pomocník zpomalí práci s programem. V takovém případě doporučujeme pomocníka buď skrýt nebo nastavit možnost transparentní na vypnuto. Toho docílíte tak, že pravým tlačítkem myši na pomocníkovi vyvoláte menu, z něhož vyberete možnost Transparentní a vyškrtnete ji.

### Uživatelské nastavení programu Nahoru

Program Adresář 2002 umožňuje uživateli nastavit některé ovládací prvky tak, aby vyhovovaly jeho požadavkům.

Schování/zobrazení nástrojové lišty

• vyberte nabídku menu Zobrazit a vyberte požadované nástrojové lišty (zaškrtnutím)

Schování/zobrazení tlačítek na lištách

• stiskněte *tlačítko se symbolem dvojité šipky* (nachází se na konci každé nástrojové lišty) a zatlačte požadovaná tlačítka

Umístění tlačítek v panelu Outlook (levý panel s tlačítky)

• stiskněte pravé tlačítko myši na panelu Outlook a vyberte požadované umístění

Všechna nastavení budou dodržena i při příštím spuštění programu. Pokud chcete vrátit nastavení programu do stavu po instalaci, zvolte nabídku menu *Nástroje => Obnovit nastavení v \*.lni souboru.* 

## Co dělat, když se program chová nestandardně Nahoru

Pokud se stane, že se program začne chovat nestandardně, máte několik možností jeho opravy.

#### Nejde vytvořit novou databázi

• použijte nabídku menu Nástroje => Obnovit nastavení v \*. Ini souboru

Nastavení ovládacích prvků do stavu po instalaci

• použijte nabídku menu Nástroje => Obnovit nastavení v \*. Ini souboru

Nelze otevřít vytvořenou databázi (program hlásí, že je již otevřena)

• použijte nabídku menu Nástroje => Oprava datových souborů

Toto jsou nejčastější problémy způsobené nekorektním ukončením programu. Pokud máte jiný problém, podívejte se do tohoto manuálu nebo do nápovědy, zda jste nepoužili nesprávný postup.

Pokud Vaše potíže přetrvají, obraťte se na naší na internetovou adresu <u>info@turekdesign.cz</u>, nebo vyplňte formulář pro technickou podporu programu, který naleznete na stránkách <u>http://www.turekdesign.cz</u> v sekci Podpora.

# Speciální funkce Nahoru

V této části manuálu jsou popsány speciální funkce.

#### Adresář Nahoru

#### Databáze kontaktů DZ 2002 Nahoru

Program Adresář 2002 umožňuje vést tzv. Databázi kontaktů DZ 2002. Jedná se o databázi osob, která je propojena na ostatní programy DZ 2002.

To znamená, že pokud v libovolném programu DZ 2002 v kartě vypůjčitelů zadáte novou osobu, bude automaticky přidána i do Databáze kontaktů DZ 2002 a opačně (všechny osoby z Databáze kontaktů DZ 2002 se budou objevovat v kartách vypůjčitelů).

#### Otevření databáze kontaktů Nahoru

- vyberte nabídku menu Soubor → Otevřít databázi, nebo stiskněte kombinaci kláves Ctrl+O
- v dialogovém okně, které bude otevřeno vyberte možnost *Databáze kontaktů použitých v programech DZ 2002*

#### Vymazání databáze kontaktů Nahoru

- vyberte nabídku menu Nástroje → Vymazat databázi kontaktů DZ 2002
- na dotaz, zda chcete databázi opravdu vymazat odpovězte Ano

### POZOR!!!

Vymazáním této databáze zrušíte také seznam osob v kartách vypůjčitelů.

Kopie dat z jiných databází do databáze kontaktů Nahoru

Program Adresář 2002 umožňuje přenášet záznamy z libovolných databází do Databáze kontaktů použitých v programech DZ 2002 (nikoliv opačně).

# Závěr Nahoru

Doufáme, že Vám tento manuál alespoň trochu pomohl v začátcích s programem Adresář 2002 a těšíme se na další spolupráci.

Pokud budete mít jakékoliv dotazy ohledně programu Adresář 2002, obraťte se na nás pomocí e-mailové adresy <u>info@turekdesign.cz</u>, nebo použijte formulář pro technickou podporu, který naleznete na stránkách <u>http://www.turekdesign.cz</u> v sekci Podpora. Všechny Vaše dotazy rádi zodpovíme.

| Seznam      | klávesových                                           | zkratek | <u>Nahoru</u> |
|-------------|-------------------------------------------------------|---------|---------------|
| Ctrl+N      | - nová databáze                                       |         |               |
| Ctrl+O      | <ul> <li>otevření databáze</li> </ul>                 |         |               |
| Ctrl+S      | - uložení databáze                                    |         |               |
| Ctrl+P      | - tisk                                                |         |               |
| Ctrl+X      | <ul> <li>vyjmout označený text do schránky</li> </ul> | y       |               |
| Ctrl+C      | <ul> <li>zkopírovat označený text do schrá</li> </ul> | nky     |               |
| Ctrl+V      | - vložit text ze schránky                             |         |               |
| Ctrl+Delete | <ul> <li>odstranit záznam z databáze</li> </ul>       |         |               |
| Ctrl+Insert | - editovat záznam databáze                            |         |               |
| Ctrl+Enter  | - uložit záznam databáze                              |         |               |

 POUZE U NOVÉ DATABÁZE - vrátí zpět prováděné změny a pokud databáze neobsahuje data, uzavře okno s databází. V opačném případě bude zobrazen dotaz na uložení databáze

TUREK DESIGN '99, M.G. Dobnera 383/2939, 434 01 Most, Czech republic e-mail: <u>info@turekdesign.cz</u> web: <u>http://www.turekdesign.cz</u>

© 2002, TUREK DESIGN '99